三种方法教你如何查看计算机的硬件配置Microsoft认证考试 PDF转换可能丢失图片或格式,建议阅读原文

https://www.100test.com/kao\_ti2020/644/2021\_2022\_E4\_B8\_89\_E 7 A7 8D E6 96 B9 E6 c100 644170.htm 为使用电脑时间比较 长的老用户, 难免会到朋友或同事家帮忙维护、维修电脑, 有时还要帮人购买PC,这时我们肯定会带上硬件检测软件, 不过,谁也不能随身总是带着这些软件,如果手头上没有合 适的检测软件该怎么办呢?总不能因此就什么都不知道吧?那 样你的高手形象大大会受损的,其实,离开这些软件我们也 能明明白白查看电脑硬件的配置情况。下面我们就来一起学 习一下吧。 一、开机自检中查看硬件配置 机器组装结束后即 使不装操作系统也可以进行加电测试,在开机自检的画面中 就隐藏着硬件配置的简单介绍哟(由于开机画面一闪而过,要 想看清楚的话,记得及时伸手按住"PAUSE"键)。1.显卡信 息 开机自检时首先检查的硬件就是显卡,因此启动机器以后 在屏幕左上角出现的几行文字就是有显卡的"个人资料"介 绍。四行文字中, 第一行"GeForce4 MX440....."标明了显 卡的显示核心为GeForce4 MX440、支持AGP 8X技术.第二行 "Version……"标明了显卡BIOS的版本,我们可以通过更新 显卡BIOS版本"榨取"显卡性能,当然更新后这一行文字也 会随之发生变化.第三行 " Copyright (C)...... " 则为厂商的版 权信息,标示了显示芯片制造厂商及厂商版权年限.第四行 "64.0MBRAM"则标明了显卡显存容量。2.CPU及硬盘、内 存、光驱信息显示完显卡的基本信息之后,紧接着出现的第 二个自检画面则显示了更多的硬件信息,像CPU型号、频率 、内存容量、硬盘及光驱信息等都会出现在此画面中。该画

面最上面两行文字标示了主板 BIOS版本及BIOS制造商的版权 信息.紧接着的文字一看就明白啦,当然是主板芯片组喽.其下 几行文字则标明了CPU的频率及内存容量、速度。呵呵,我 这个CPU和内存是超频使用的,所以频率可不太正规哟下面 四行"IDE……"则标明了连接在IDE主从接口上的设备,包 括硬盘型号及光驱型号等等。来源:www.examda.com 3.主板 信息 在第二个自检画面的最下方还会出现一行关于主板的信 息,前面的日期显示的是当前主板的BIOS更新日期,后面的 符号则是该主板所采用的代码,根据代码我们可以了解主板 的芯片组型号和生产厂商。以往老主板的自检画面中最下方 文字的中间标明的是主板芯片组,这一块板子则将其提到了 自检画面的上方。机器启动之后按"DEL"键进入BIOS设置 页面,在基本信息中同样也可以看到机器的硬件信息,与开 机画面显示的没有区别。 二、利用设备管理器查看硬件配置 进入操作系统之后,在安装硬件驱动程序的情况下还可以利 用设备管理器与DirectX诊断工具来查看硬件配置。下面看看 如何利用设备管理器查看硬件信息。进入桌面,鼠标右击" 我的电脑"图标,在出现的菜单中选择"属性",打开"系 统属性"窗口,点击"硬件--设备管理器",在"设备管理 器"中显示了机器配置的所有硬件设备。从上往下依次排列 着光驱、磁盘控制器芯片、CPU、磁盘驱动器、显示器、键 盘、声音及视频等信息,最下方则为显示卡。想要了解哪一 种硬件的信息,只要点击其前方的""将其下方的内容展开 即可。利用设备管理器除了可以看到常规硬件信息之外,还 可以进一步了解主板芯片、声卡及硬盘工作模式等情况。例 如想要查看硬盘的工作模式,只要双击相应的IDE通道即可弹

出属性窗口,在属性窗口中可轻检看到硬盘的设备类型及传 送模式。这些都是开机画面所不能提供的。 需要注意的是 在Windows Xp之前的操作系统中所提供的设备管理器是无法 用来查看CPU工作频率的,好在我们还有DirectX诊断工具。 三、利用DirectX诊断工具查看硬件配置 DirectX诊断工具可以 帮助我们对硬件工作情况作出测试、诊断并进行修改,当然 我们也可以利用它来查看机器的硬件配置。运行"系统信息 "窗口,找到"工具--DirectX诊断工具"(或者进入安装盘符 中Windows目录下的System32目录中运行Dxdiag.exe),在窗口 中可以方便地查看硬件信息。 1.查看基本信息 在 "DirectX诊 断工具"窗口中点击"系统"选项卡,当前日期、计算机名 称、操作系统、系统制造商及BIOS版本、CPU处理器频率及 及内存容量一目了然。注意喽,虽然我将Celeron 2.0MHz超频 至2.40MHz使用,但是DirectX却不认这个帐,依然显示的是 未超频的原始频率。看来没有AIDA32,我们同样也可以识 别\*商是否将超频的CPU卖给我们!www.Examda.CoM考试就 到百考试题 2.查看显卡信息 在"DirectX诊断工具"窗口中点 击"显示"选项卡,在这里我们可以看到显卡的制造商、显 示芯片类型、显存容量、显卡驱动版本、监视器等常规信息 。 3.查看音频信息 音频设备往往为人所忽视,但缺了它又不 行,单击"声音"选项卡,对其做一番了解吧!同样在出现的 窗口中能看到设备的名称、制造商及其驱动程序等等极为详 细的资料。不同的是我们还可以点击右下角的"测 试DirectSound(T)"对声卡进行一下简单的测试。来源:考试 大编辑特别推荐:右键菜单快速整理Windows7磁盘碎片 Windows安全性饱受质疑 Windows 虚拟内存详解 WinXP不能

访问Windows7共享文件 100Test 下载频道开通,各类考试题 目直接下载。详细请访问 www.100test.com